# 二、靜宜大學 SSL-VPN 安裝及連線操作步驟

#### 1. 查看個人電腦作業系統版本

以下圖為例,系統類型為 Windows 64 位元。

| 2 | 系統     |                       |                                      | - 🗆 ×            |  |
|---|--------|-----------------------|--------------------------------------|------------------|--|
| ÷ |        | 割台 > 系統及安全性 > 系統      |                                      | > ∂ 搜尋控制台 >      |  |
|   | 控制台首頁  | 檢視電腦的基本資訊             |                                      | (                |  |
| • | 装置管理員  | Windows 版本            |                                      |                  |  |
| • | 遠端設定   | Windows 10 專業版        |                                      |                  |  |
| • | 系統保護   | © 2018 Microsoft Corp | © 2018 Microsoft Corporation. 著作權所有, |                  |  |
| • | 進階系統設定 | 並保留一切權利。              |                                      | •••••••••••••    |  |
|   |        | <b>秉統</b>             |                                      |                  |  |
|   |        | 處理器:                  | Intel(R) Core(TM) i3-2370M CPU (     | 2.40GHz 2.40 GHz |  |
|   |        | 已安裝記憶體 (RAM)          | 12.0 GB (11.7 GB 可用)                 |                  |  |
|   |        | 条統類型:                 | 64 位元作業系統,x64 型處理器                   |                  |  |
|   |        | 手寫筆與觸控:               | 手寫筆和觸控支援 (20 個觸控點)                   |                  |  |

#### 2. 下載軟體

開啟<u>資訊處網頁</u>(資源服務 / 網路服務 / SSL-VPN)或<u>國網中心 SSL-VPN 軟體下載頁面</u> 依照個人電腦作業系統下載對應的 PluseSecure 檔案。 靜宜資訊處網址: <u>https://oits.pu.edu.tw/p/406-1002-2635,r204.php?Lang=zh-tw</u>

國網軟體頁網址: https://drive.narlabs.org.tw/navigate/s/D35448A051F54B59BA6E2B76FC04E341GUY

| 靜宜大學資訊處<br>Office of Information Te    | echnology Services                                        |                                                                                                    |                                                                                     | 一                                                                                 | ·····································                             |  |  |
|----------------------------------------|-----------------------------------------------------------|----------------------------------------------------------------------------------------------------|-------------------------------------------------------------------------------------|-----------------------------------------------------------------------------------|-------------------------------------------------------------------|--|--|
|                                        |                                                           |                                                                                                    | 回首員                                                                                 | 頁   English   回首頁   網站:                                                           | 地圖   靜宜大學   關鍵字   搜尋                                              |  |  |
| 資訊安全 組織架構                              | 構 國隊介紹 教學資源                                               | 原及相關平台 資源服務                                                                                                    | 表格下載 法規一                                                                            | 寛 常見問題 聯絡我的                                                                       | 門 ODF開放文件格式專區                                                     |  |  |
| 資源服務                                   | [                                                         | 首頁 / 網路服務                                                                                                    |                                                                                     |                                                                                   |                                                                   |  |  |
| 軟體服務                                   |                                                           |                                                                                                    |                                                                                     |                                                                                   |                                                                   |  |  |
| 電腦教室使用                                 | S                                                         | SL-VPN                                                                                                    |                                                                                     |                                                                                   |                                                                   |  |  |
| 校務行政服務                                 | -                                                         | _                                                                                                    |                                                                                     |                                                                                   |                                                                   |  |  |
| 電話服務                                   |                                                           | SSL-VPN 服務介紹<br>- 、服務简介<br>考量使用授權及資訊安全業因素,本校部分經路資源及服務限校内IP使用,如圖書館資                                              |                                                                                     |                                                                                   |                                                                   |  |  |
| 網路服務                                   |                                                           |                                                                                                    |                                                                                     |                                                                                   |                                                                   |  |  |
| 帳號服務                                   |                                                           | 料庫、校園授權軟體、校務行政系統…等。<br>為使本校教職員生在校外仍能如同在校內使用校園網路寶源及服務,寶訊處向 <b>國網中心</b>                                           |                                                                                     |                                                                                   |                                                                   |  |  |
| 其他服務                                   |                                                           | (TWAREN)申詞                                                                                                    | 清SSL VPN服務。                                                                         |                                                                                   |                                                                   |  |  |
|                                        |                                                           | <ul> <li>三、使用方式</li> <li>靜宣大學SSL-</li> <li>(建議直接下車</li> <li>(一)下載Pulse</li> <li>更多版本軟</li> <li>依照個人電</li> </ul> | VPN可直接下載安裝P<br><b>战安裝Pulse Secure</b><br>Secure軟體:Winde<br>C體請參考國網中心SS<br>腳作業系統下載對應 | Pulse Secure軟體或是他<br>軟體)・<br>ws32位元版 Windows<br>L-VPN軟體下載頁面(緊<br>的PluseSecure檔案(自 | 电用瀏覽器連線導引安裝<br>4位元版<br>採開飲網頁)<br>行下載安裝操作步驟)                       |  |  |
| C drive.narlabs.org.tw/                | /navigate/s/D35448A051F54                                 | 359BA6E2B76FC04E341GUY                                                                                          |                                                                                     |                                                                                   | ★ 已督何                                                             |  |  |
| ARLabs                                 |                                                           |                                                                                                    |                                                                                     |                                                                                   |                                                                   |  |  |
| EN PS SSL-VPN                          |                                                           |                                                                                                    |                                                                                     |                                                                                   | ::                                                                |  |  |
|                                        |                                                           |                                                                                                    |                                                                                     |                                                                                   | 依名稱                                                               |  |  |
| 型 全選 取消全選                              |                                                           | 2010                                                                                                    | 2010                                                                                |                                                                                   | 2010                                                              |  |  |
| NCInst64.exe 10-30<br>11:40:58, 2.90MB | pulse-32-bit-CentOS-<br>platforms.rpm<br>10:46:25, 7.69MB | RHEL- 01-09 pulse-32-<br>platforms<br>10:46:28,                                                                 | bit-Ubuntu-Debian- 01-09<br>.deb<br>13.15MB                                         | pulse-64-bit-CentOS-RHEL-<br>platforms.rpm<br>10:46:30, 7.31MB                    | pulse-64-bit-Ubuntu-Debian-<br>plafforms.deb<br>10:46:34, 13.56MB |  |  |
| 2019                                   |                                                           | 2019-                                                                                                    | 2019-                                                                               |                                                                                   |                                                                   |  |  |

bit.msi 10:57:02, 17.12MB

bit.msi 11:00:48, 16.59MB

16:43:06, 16.07MB

## 3. 執行安裝

將檔案下載至個人電腦後,於檔案名稱按右鍵,執行安裝。

| - I 🗸                       | <b>-</b> =         | VPN     |                                                                      |                      |            |                 |                          |                                                   |                         | —                         |
|-----------------------------|--------------------|---------|----------------------------------------------------------------------|----------------------|------------|-----------------|--------------------------|---------------------------------------------------|-------------------------|---------------------------|
| 檔案                          | 常用                 | 共用      | 檢視                                                                   |                      |            |                 |                          |                                                   |                         |                           |
| ★<br>釘選到[<br>快速存取]          | 複製                 | 覧<br>貼上 | <ul> <li>         ↓ 剪下         ∞ 複製路徑         ▶ 貼上捷徑     </li> </ul> | 移至         複製到       |            | 新<br>命名 新<br>資料 | □ 新増項目 ▼ 1 輕鬆存取 ▼ 増 1 較減 |                                                   | 】開啟 ▼<br>】編輯<br>3) 歴程記錄 | ■ 全選 日 全部不該 日 全部不該 日 反向選び |
|                             | 剪                  | 貼簿      |                                                                      | 組合                   | 管理         |                 | 新增                       | E E                                               | した                      | 選取                        |
| $\leftarrow \rightarrow$    | $\sim - \uparrow$  | • >     | Still a Minde                                                        | ver7 CS (C1 a -      |            | a 1916 a        | 1999 B                   |                                                   |                         | ∨ ひ 搜                     |
| > ≱ 快翅<br>> ● One<br>> 💻 本機 | 惠存取<br>eDrive<br>幾 |         | 名稱<br>词 Pulse                                                        | ^<br>Secure.windows- | 64-bit.msi | 修<br>20         | 改日期<br>19/11/12 上午       | 類型<br>Windows Ir                                  | 大<br>nstalle            | 7기\<br>17,532 KB          |
|                             |                    |         | 名稱                                                                   |                      | <u>^</u>   |                 | 修改日                      | 期                                                 | 類型                      |                           |
|                             |                    |         | <b>1</b> 3                                                           | PulseSecure.wi       | indows-64  | l-bit.msi       |                          | <u>安裝(I)</u><br>安裝(I)<br>修復(P)<br>解除安裝(U<br>疑難排解相 | J)<br>]容性(Y)            | <u> </u>                  |

### 4. 安裝完成後手動設定連線資訊

分別手動輸入 VPN 名稱及 VPN 伺服器 URL(S) 名稱:可自行命名,例如 puvpn 伺服器 URL(S):輸入學校 VPN 網址 https://puvpn.twaren.net 接著點按<mark>新增</mark>鍵,之後可免重新輸入上述資訊。

| <b>\$ Pulse</b> Secure −×                                                         |
|-----------------------------------------------------------------------------------|
| 檔案(F) 說明(H)                                                                       |
| 新增連線 ×                                                                            |
| 類型(T):                                                                            |
| Policy Secure (UAC) 或 Connect Secure (VPN) $~~~~~~~~~~~~~~~~~~~~~~~~~~~~~~~~~~~~$ |
| 名稱(M):                                                                            |
| 自行輸入可辨識的連線名稱,例 puvpn                                                              |
| 伺服器 URL(S):                                                                       |
| 自行輸入學校VPN網址:<br>https://puvpn.twaren.net                                          |
| 連線(C) 新增(A) 取消(N)                                                                 |
| 點按新增                                                                              |
| © 2010-2018 by Pulse Secure, LLC<br>保留所有權利                                        |

# 5. 進行連線

使用者名稱:輸入靜宜大學校園資訊服務帳號(教職員生個人帳號)。 密碼:輸入個人密碼。

| <b>SPulse</b> Secure         | - ×    |                    |
|------------------------------|--------|--------------------|
| 檔案(F) 說明(H)                  |        |                    |
| 連線                           | + / ×  |                    |
| ▶ puvpn<br>正在連線              | 🖍 取消   | 連線至:puvpn          |
|                              |        | 使用者名稱(U):          |
|                              |        | 靜宜大學校園資訊服務帳號(個人帳號) |
|                              |        | 密碼(P):             |
|                              |        | 個人密碼               |
|                              |        | 儲存設定(S)            |
| © 2010 2018 by Byles Convert |        | 建線(C) 取消(A)        |
| 《留所有權利                       | [顯閉(C) |                    |
|                              |        |                    |

## 6. 連線成功

畫面如下方左圖。(同一時間同一帳號僅可使用一台裝置連線 VPN) 可透過 <u>https://www.whatismyip.com.tw/</u> 檢視 IP, VPN 認證成功取得 140.128.31.X 即可使用。

| <b>Secure</b> Secure                       | _ ×    |                                                        |
|--------------------------------------------|--------|--------------------------------------------------------|
| 檔案(F) 說明(H)                                |        |                                                        |
| 連線                                         | + / x  |                                                        |
| ✓ puvpn<br>已連線                             | ✓ 中斷連線 |                                                        |
| 伺服器 URL: puvpn.twaren.net                  |        |                                                        |
| ·····································      |        |                                                        |
|                                            |        |                                                        |
|                                            |        | $\leftarrow$ $\rightarrow$ C $\cong$ whatismyip.com.tw |
|                                            |        | IP位址                                                   |
| © 2010-2018 by Pulse Secure, LLC<br>保留所有權利 | 關閉(C)  | 140.128.31. TW                                         |

7. 使用完畢後請點按中斷連線以釋出資源。

| <b>Secure</b> -×                           | <b>Secure</b> -×                           |
|--------------------------------------------|--------------------------------------------|
| 檔案(F) 說明(H)                                | 檔案(F) 說明(H)                                |
| 連線 + / ×                                   | · 連線 · · · ×                               |
| ▼ puvpn<br>日連線<br>● 中斷連線                   | puvpn     日中斷連線 <b>連線</b>                  |
| 伺服器 URL: puvpn.twaren.net                  | 伺服器 URL: https://puvpn.twaren.net          |
| 狀態: <b>已連線</b>                             | 狀態: <b>已中斷連線</b>                           |
| ·····································      | 遷從性:                                       |
|                                            |                                            |
| © 2010-2018 by Pulse Secure, LLC<br>保留所有權利 | © 2010-2018 by Pulse Secure, LLC<br>保留所有權利 |

# 8. 升級

若 Pulse Secure 詢問是否升級時,請點按「**升級**」,使 Pulse Secure 軟體自動執行下載安裝。 稍待片刻,完成更新後即可重新登入,繼續使用 SSL-VPN 服務。